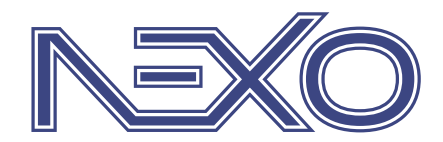

System firmy Nexwell przeznaczony do sterowania inteligentnym domem

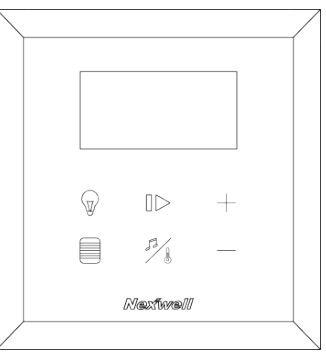

## NXW297.5 Wielofunkcyjny Przycisk Programowalny WPP LCD TUKAN

## Instrukcja Instalatora

wersja 2.0 | 2020

| Spis treści                 |    |
|-----------------------------|----|
| 1   Specyfikacja techniczna | 3  |
| 2   Funkcjonalność          | 3  |
| 3   Montaż                  | 4  |
| 4   Konfiguracja            | 6  |
| 5   Programowanie           | 9  |
| 6   Informacje dodatkowe    | 14 |

## Zasady użytkowania

#### Dziękujemy za wybór urządzeń firmy Nexwell Engineering.

Autor dołożył wszelkich starań, aby informacje zawarte w dokumencie były aktualne i rzetelne, jednak nie może ponosić odpowiedzialności za nieprawidłowe wykorzystanie niniejszej instrukcji, w tym za zniszczenie bądź uszkodzenie sprzętu.

Wszelkie prawa do udostępnianych materiałów informacyjnych są zastrzeżone. Kopiowanie w celu rozpowszechniania fragmentów lub całości materiałów jest zabronione. Udostępnione materiały można kopiować zarówno we fragmentach, jak i w całości wyłącznie na użytek własny.

Aktualną wersję instrukcji można pobrać ze strony internetowej www.nexwell.eu

Ze względu na rozwój produktów producent zastrzega sobie prawo do zmian.

Wszelkie zapytania i wątpliwości dotyczące sposobu działania urządzeń Nexwell Engineering prosimy kierować na adres: biuro.techniczne@nexwell.eu

UWAGA! Przed przystąpieniem do montażu i serwisu należy wyłączyć zasilanie wszystkich obwodów podłączonych do modułu. Nieprawidłowe użytkowanie lub instalacja może spowodować PO-WAŻNE OBRAŻENIA, ŚMIERĆ i/lub USZKODZENIA MIENIA.

WAŻNE! Wszystkie obwody podłączone do pojedynczego modułu muszą być zasilone z pojedynczej fazy.

WAŻNE! Wszelkie prace związane z montażem urządzenia, w szczególności prace polegające na ingerencji w instalację elektryczną, może wykonywać tylko osoba posiadająca odpowiednie kwalifikacje lub uprawnienia.

WAŻNE! Nie należy przekraczać dopuszczalnej temperatury pracy urządzeń, która wynosi 45 oC. Urządzenie wykorzystuje konwekcję powietrza – należy upewnić się, że istnieje możliwość swobodnej wymiany powietrza przez otwory wentylacyjne. W przypadku występowania podwyższonej temperatury, należy zastosować system wymuszonej wymiany powietrza.

WAŻNE! Wykorzystywanie urządzenia niezgodne z instrukcją i/lub zasadami należytej staranności unieważnia gwarancję, a producent urządzenia, Nexwell Engineering, nie ponosi żadnej odpowiedzialności za szkody [majątkowe i niemajątkowe] będące wynikiem tych działań.

WAŻNE! W przypadku wykorzystania wyjść do sterowania obwodami dużej mocy [np. gniazd zasilających, mat grzewczych, itp.] należy stosować zewnętrzne przekaźniki i/lub styczniki mocy o parametrach dostosowanych do danego obciążenia.

WAŻNE! Należy przeprowadzać okresową konserwację systemu przynajmniej raz na 12 miesięcy lub przy każdej modyfikacji wprowadzanej do systemu. Konserwacja taka musi obejmować co najmniej wizualną i fizyczną weryfikację złącz i urządzeń w rozdzielnicy elektrycznej.

WAŻNE! Zaleca się stosować w rozdzielnicach zabezpieczenia przeciwpożarowe w postaci czujników dymu i temperatury. W efekcie zadziałania takiego zabezpieczenia powinno zostać odcięte zasilanie główne obiektu.

## WAŻNE

#### ODPOWIEDZIALNOŚĆ

Produkty Nexwell nie są przeznaczone do zastosowań w medycynie, przemyśle i w innych aplikacjach (w których awaria może być przyczyną zagrożenia życia ludzkiego lub katastrofy ekologicznej).

#### MIEJSCE MONTAŻU

Urządzenia mogą być instalowane tylko wewnątrz budynku. Produkty Nexwell należy instalować w miejscach, do których zapewniony jest dostęp bez potrzeby użycia specjalistycznego oprzyrządowania (np. sprzętu alpinistycznego) oraz w taki sposób, by ewentualny montaż lub demontaż nie skutkował stratami materialnymi (np. nie zamurowywać).

#### OPAKOWANIE I UTYLIZACJA

Produkty pakowane są w wykonane wyłącznie z naturalnych materiałów biodegradowalnych, przyjazne środowisku segregowalne opakowania kartonowe oraz niezbędną do ochrony urządzeń folię ESD.

Utylizacja zużytego sprzętu elektrycznego i elektronicznego (dotyczy Unii Europejskiej i innych krajów Europy z oddzielnymi systemami zbiórki) oraz Europejska Dyrektywa 2002/96/ EC dotycząca Zużytych Elektrycznych i Elektronicznych Urządzeń (WEEE) zakłada zakaz pozbywania się zużytych urządzeń elektrycznych i elektronicznych razem z innymi odpadami jako śmieci komunalnych. Grozi za to kara grzywny. Zgodnie z prawem zużyte urządzenia muszą być osobno zbierane i sortowane. Przekreślony symbol "kosza" umieszczony na produkcie przypomina klientowi o obowiązku specjalnego sortowania. Konsumenci powinni kontaktować się z władzami lokalnymi lub sprzedawcą w celu uzyskania informacji dotyczących postępowania ze zużytymi urządzeniami elektrycznymi i elektronicznymi.

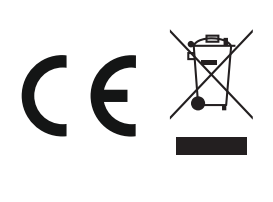

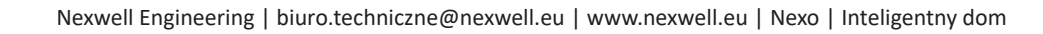

# 1 | Specyfikacja techniczna

| Nr katalogowy:                      | NXW297.5                                                                                                    |  |
|-------------------------------------|----------------------------------------------------------------------------------------------------|--|
| Funkcjonalność<br>przycisku:        | <ul> <li>6 przycisków/18 zdarzeń</li> <li>4 ikony stanu [LCD]</li> <li>temperatura aktualna [LCD]</li> <li>temperatura zadana [LCD]</li> <li>godzina</li> </ul>                                                                    |  |
| Wyświetlacz:                        | LCD; monochromatyczny; 128x64px                                                                                                    |  |
| Pola dotykowe                       | sensoryczne                                                                                                    |  |
| Ikony pól dotyko-<br>wych           | tabela ikon do wyboru na stronie produktu                                                                                                    |  |
| Diody:                              | 6 (sterowanie wewnętrzne lub systemowe)                                                                                                    |  |
| Głośnik:                            | Tak (sterowanie wewnętrzne lub systemowe)                                                                                                    |  |
| Termometr:                          | 1                                                                                                    |  |
| Termostat (wyj-<br>ście wirtualne): | 1                                                                                                    |  |
| Komunikacja:                        | Magistrala TUKAN                                                                                                    |  |
| Zasilanie:                          | 24VDC                                                                                                    |  |
| Pobór prądu:                        | 60mA                                                                                                    |  |
| Wymiary (szer./<br>wys./gr. [mm]):  | Front (szkło) : 100 / 107 / 4;<br>Tył (obudowa): 90 / 134 / 22,5;<br>Puszka instalacyina: 94 / 94 / 50;                                                                                                    |  |
| Montaż:                             | Podtynkowy                                                                                                    |  |
| Puszka inst.:                       | w kpl.;                                                                                                    |  |
| Front:                              | Szkło                                                                                                    |  |
| Kolor szkła:                        | Czarny / Biały (inny kolor na zamówienie)                                                                                                    |  |
| Inne:                               | <ul> <li>Możliwość zdalnej aktualizacji oprogra-<br/>mowania</li> <li>Automatyczne przyciemnianie diod<br/>podczas nieużywania</li> <li>Możliwość wybrania ikon niestandardo-<br/>wych "na życzenie" (dodatkowa opłata)</li> </ul> |  |
| Gwarancja:                          | 24 miesiące                                                                                                    |  |

### Adresowanie

Przed podłączeniem należy urządzeniu nadać adres. Adresowanie odbywa się poprzez zmianę stanu przełączników umieszczonych na obudowie urządzenia (Przełącznik adresujący [1–5]). Należy w dokumentacji projektu zapisać adres modułu i jego przewidzianą lokalizację w budynku.

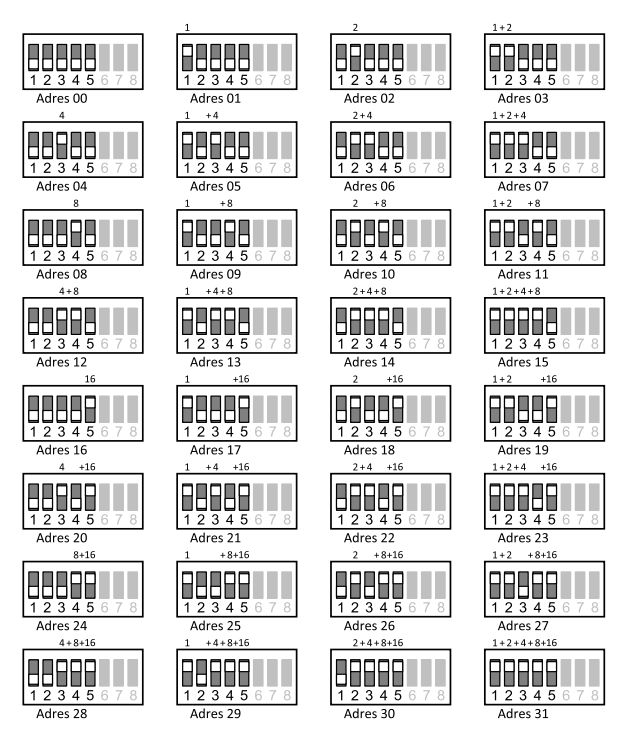

# 2 | Funkcjonalność

Wielofunkcyjny przycisk programowalny LCD jest przyciskiem protokolarnym, który komunikuje się z systemem Nexo w oparciu o magistralę TUKAN. Umożliwia sterowanie dowolnymi zasobami/ urządzeniami, zintegrowanymi z systemem. W praktyce oznacza to możliwość instalacji z dala od zasobów, które aktywuje.

## Pola dotykowe

Sześć dotykowych pól sensorycznych dających możliwość przypisania 3 różnych funkcji do każdego pola:

- kliknięcie (krótkie dotknięcie),
- przytrzymanie (z preselekcją czasu podczas konfiguracji),
- naciśnięcie/puszczenie (z preselekcją czasu podczas konfiguracji),

T<sub>KLIKNIECIE</sub> < T<sub>PRZYTRZYMANIE</sub> < T<sub>NACIŚNIECIE(STAN)</sub>

### Podświetlenie pól dotykowych

- tryb czuwania pola dotykowe są lekko podświetlone,
- tryb pracy dotyknięcie frontu WPP LCD powoduje podświetlenie ikon na kolor niebieski,
- zmiana stanu (dotknięcie pola) sygnalizowana podświetleniem w kolorze czerwonym i/lub sygnałem akustycznym (możliwy brak sygnalizacji – opcje dostępne podczas konfiguracji przycisków),
- powrót do trybu czuwania stopniowe wygaszenie podświetlenia.Switch nr 6 w pozycji ON, może być stosowany wraz z różnymi kombinacjami Switch'y nr 7 i 8.

| Switch nr 6 | Switch nr 7 | Switch nr 8 | Efekt podświetlenia        |
|-------------|-------------|-------------|----------------------------|
| OFF         | OFF         | OFF         | Brak lub ledwie zauważalne |
| OFF         | ON          | OFF         | Bardzo słabe               |
| OFF         | OFF         | ON          | Słabe                      |
| OFF         | ON          | ON          | Średnie                    |

## Kolor frontu szklanego | Ikony na szkle

Ikony moźna dobrać według własnych potrzeb, np. funkcji, które mają pełnić. Lista dostępnych ikon dostępna jest na stronie producenta www.nexwell.eu

Wyboru odpowiednich ikon oraz koloru frontu należy dokonać podczas składania zamówienia.

## Wyświetlacz LCD | Ikony na wyświetlaczu

Na wyświetlaczu widoczna jest godzina, temperatura rzeczywista (mierzona) oraz zadana (ustawiona na termostacie). Po bokach umieszczone są 4 pola, na których można pokazać ikony.

Ikony można dobrać wg własnych potrzeb, np. funkcji, które mają ilustrować. Ikony wybiera sie podczas programowania automatyki systemu na panelu dotykowym.

# 3 | Montaż

## 3.1 | Montaż puszki w ścianie

UWAGA Opis dotyczy wszystkich ścian poza ściankami z płyt gipsowo-kartonowych i gipsowo-włóknowych.

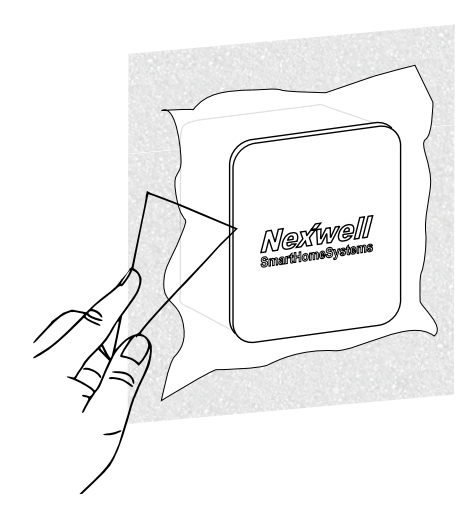

UWAGA Przed rozpoczęciem montażu puszki pamiętaj o wywierceniu otworów na przewody.

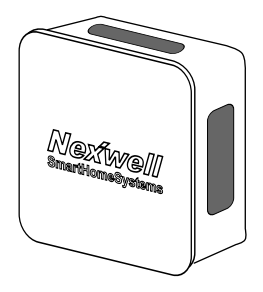

Umieść puszkę w ścianie tak, aby lico puszki bez osłony pokrywało się z licem ściany. Osłona powinna być nałożona na czas tynkowania ściany.

Dokładny sposób montażu pokazany jest na rysunku poniżej.

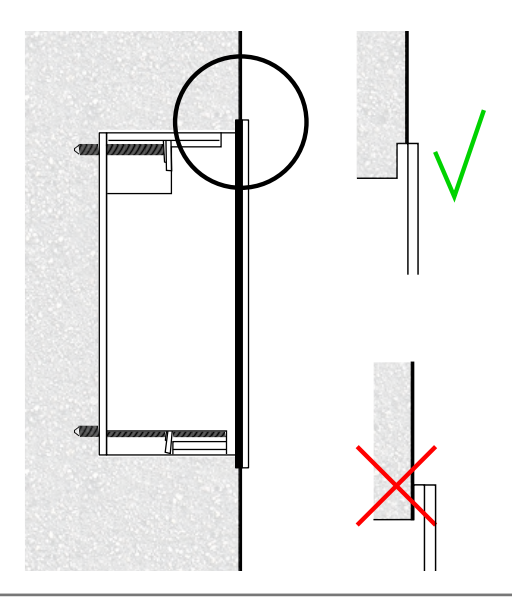

Po otynkowaniu puszki zdejmij osłonę zabezpieczającą.

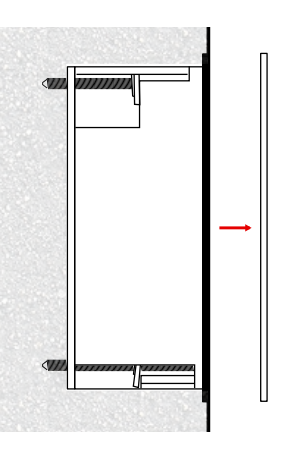

Natępnie umieść przycisk w puszce.

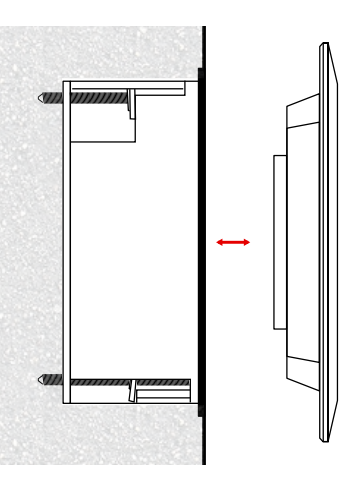

Poziomowanie przycisku na ścianie.

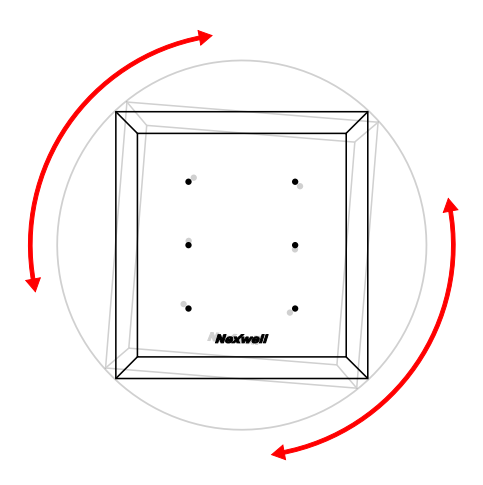

UWAGA Puszka jest zaprojektowana w taki sposób, aby nawet w przypadku jakichkolwiek odchyleń od pionu można było łatwo ustawić przycisk. W tym celu należy obracać frontem przycisku.

### 3.2 | Montaż puszki w ścianie z płyt gipsowo-kartonowych i gipsowo-włóknowych

UWAGA Opis dotyczy wszystkich ścian z płyt gipsowo--kartonowych i gipsowo-włóknowych.

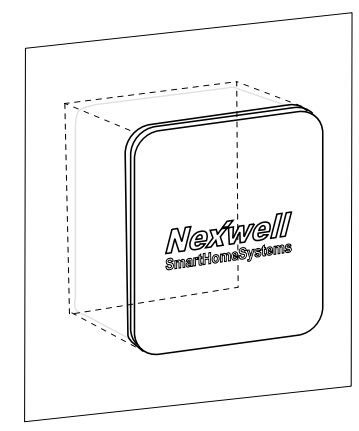

UWAGA Przed rozpoczęciem montażu puszki pamiętaj o wywierceniu otworów na przewody.

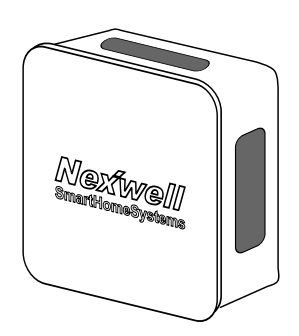

Umieść puszkę w ścianie tak, aby kołnierz puszki oparty był na licu ściany. Osłona powinna być nałożona na czas tynkowania/malowania ściany.

Dokładny sposób montażu pokazany jest na rysunku poniżej.

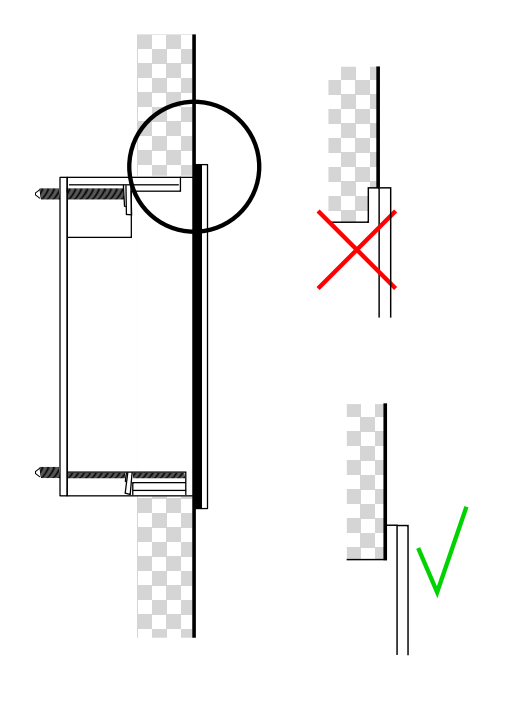

Po otynkowaniu/pomalowaniu ściany zdejmij osłonę zabezpieczającą puszki.

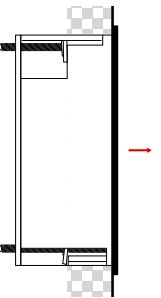

Następnie kręcąc śrubokrętem w czterech miejscach należy zakotwiczyć puszkę w ściance. Zakotwiczenie odbywa się poprzez wysunięcie zaczepów umieszczonych na śrubach.

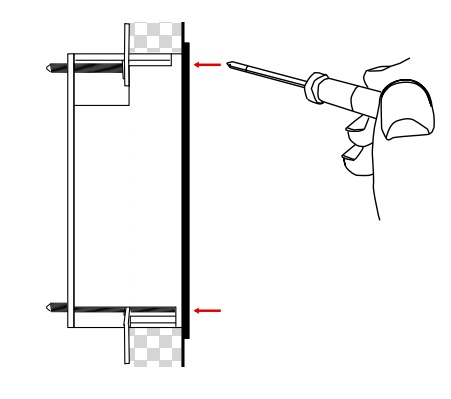

Umieść przycisk w puszce.

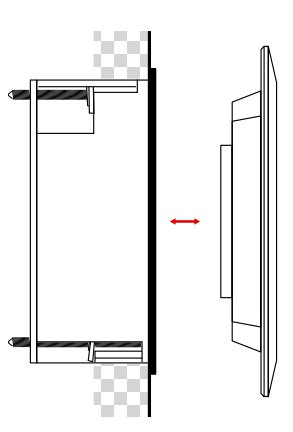

Poziomowanie przycisku na ścianie.

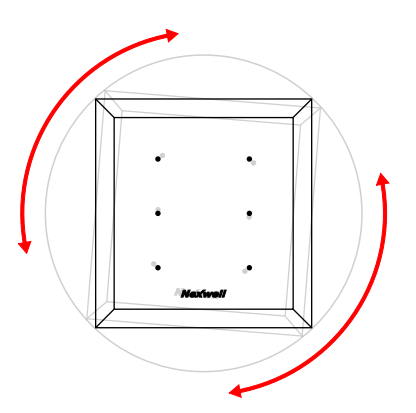

UWAGA Puszka jest zaprojektowana w taki sposób, aby nawet w przypadku jakichkolwiek odchyleń od pionu można było łatwo ustawić przycisk. W tym celu należy obracać frontem przycisku.

# 4 | Konfiguracja

W celu skonfigurowania przycisku należy postępować wg poniższych instrukcji

# 4.1 | Dodawanie WPP LCD do listy urządzeń

#### Krok 1 | Zaloguj się z uprawnieniami serwisanta

[System (1) > Serwis (2) > Wprowadź hasło serwisowe (domyślne: 1234) > Wprowadź hasło administratora (domyślne: 5678)]

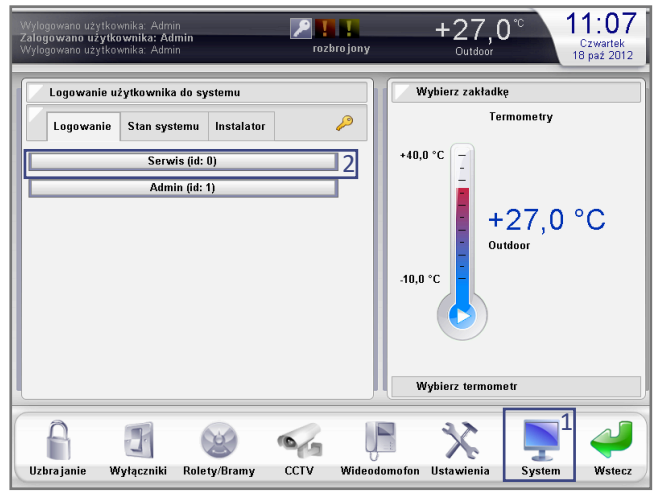

Krok 2 | Wybierz z serwisowego menu Karty rozszerzeń (1)

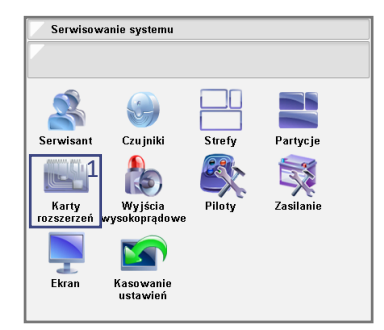

Krok 3 | Wybierz *Magistralę TUKAN*, do której podłączony jest WPP LCD (1)

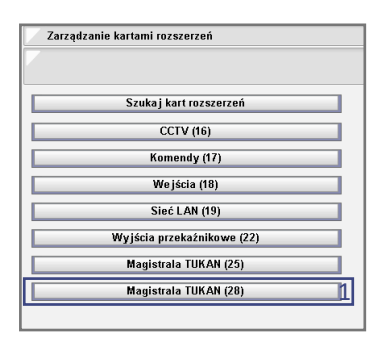

Krok 4 | Wybierz Lista urządzeń w sieci

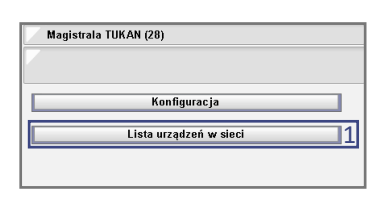

Krok 5 | Kliknij WPP LCD (1)

| Lista urządzeń w sieci         |         |
|--------------------------------|---------|
|                                |         |
| Hannahan Samalan (44,4,4,2), 4 | 046-4-4 |
| urządzen w sieci (1.1.1.2): 1  | Odswiez |
| Niedodane do systemu (1):      |         |
| WPP LCD [30]                   | 1       |
| 1                              |         |
|                                |         |
|                                |         |
|                                |         |
|                                |         |
|                                |         |
|                                |         |
|                                |         |
|                                |         |
|                                |         |
|                                |         |
|                                |         |

| Krok 6   Wprowadź własną nazwę dla urządzenia (1), a następnie          |
|-------------------------------------------------------------------------|
| kliknij <i>Dodaj</i> (2) - przycisk WPP LCD zostanie dodany do systemu. |

| Dodawanie ur    | ządzenia do sieci |               |
|-----------------|-------------------|---------------|
|                 |                   |               |
|                 |                   |               |
| Nazwa dla karty | (max. 16 znaków): | ump lod colon |
|                 |                   | wpp icu saion |
| Тур:            | WPP LCD           |               |
| Adres fizyczny: | 30 [:    ]        |               |
|                 |                   |               |
|                 |                   |               |
|                 |                   |               |
|                 |                   |               |
|                 |                   |               |
|                 |                   |               |
|                 |                   |               |
|                 |                   |               |
|                 |                   |               |
| Der             | 10                | Annalast      |
| Und Und         |                   | Anulu         |

## 4.2 | Konfiguracja funkcji WPP LCD -Pola dotykowe

W pierwszej kolejności należy odnaleźć WPP LCD na liście urządzeń magistrali TUKAN – w tym celu powtórz kroki 1-3 z punktu 4.1, a następnie:

Krok 4 | Kliknij Lista urządzeń w sieci (1)

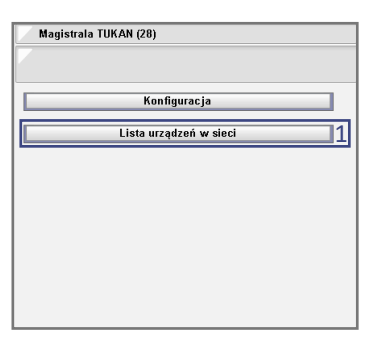

Krok 5 | Kliknij WPP LCD (1)

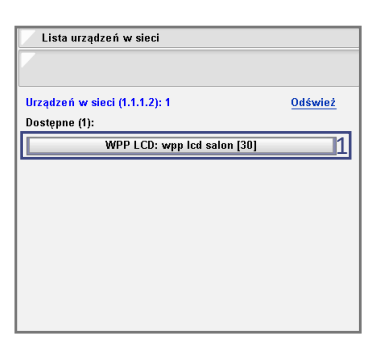

Krok 6 | Wybierz w *Trybie konfiguracji Przyciski* (1), następnie kliknij *Dodaj przycisk* (2)

| Zarządzanie u   | rządzeniem w sieci   |                   |
|-----------------|----------------------|-------------------|
|                 |                      |                   |
| Nazwa dia karty | (max. 16 znaków):    |                   |
|                 |                      | wpp lcd salon     |
| Тур:            | WPP LCD (140)        |                   |
| Adres fizyczny: | 30 [:    ]           | Tryb konfiguracji |
| Adres sieci:    | 1.1.1.2              | Przyciski 🔍       |
|                 | Lista przyciskóv     | v                 |
|                 | Dodaj przycisk       | 2                 |
| U               | lsuń urządzenie z sy | stemu             |
|                 |                      |                   |
| Zaniaz          |                      | 0 mului           |

Krok 7 | Wprowadź *Nazwę wyjścia* (pola dotykowego) (1), a następnie wybierz *Numer przycisku* (2)

| Do   | dawanie wejścia w module przycisków |
|------|-------------------------------------|
| Nazw | ra wyiścia (max. 16 znaków):        |
|      | wpp salon p1 📑                      |
| Nume | er przycisku: 7                     |
| 1    | × 2                                 |
| 1    |                                     |
| 2    |                                     |
| 3    |                                     |
| 4    |                                     |
| 5    |                                     |
| 6    |                                     |
| [    | Dodaj przycisk Anuluj               |

#### Krok 8 | Wybierz Tryb działania (1)

| Dodawanie wejścia w module przycisków |              |  |
|---------------------------------------|--------------|--|
| Nazwa wyjścia (max. 16 zi             | 1aków):      |  |
|                                       | wpp salon p1 |  |
| Numer przycisku:                      |              |  |
| 1                                     | <b>V</b>     |  |
| Tryb działania:                       | 1            |  |
| Wybierz                               |              |  |
| Klik                                  |              |  |
| Stan                                  |              |  |
| Klik   Stan (0,2s)                    |              |  |
| Klik   Stan (0,5s)                    |              |  |
| Klik   Stan (1s)                      |              |  |
| Klik   Stan (3s)                      |              |  |

#### Tabela przedstawiająca tryby działania pola dotykowego

| Tryb                                                      | llość<br>funkcji | Działanie                                                                                             |
|-----------------------------------------------------------|------------------|----------------------------------------------------------------------------------------------------|
| Klik                                                      | 1                | (1) Kliknięcie                                                                                        |
| Stan                                                      | 1                | (1) Naciśnięcie (długie)                                                                              |
| Klik   Stan (T) (T=czas [s])                              | 2                | (1) Kliknięcie<br>(2) Naciśnięcie (długie) przez czas T                                               |
| Klik   Przytrzymanie (T)<br>(T=czas [s])                  | 2                | (1) Kliknięcie<br>(2) Przytrzymanie (krótkie) przez czas T                                            |
| Klik   Przytrzymanie  Stan<br>(T1/T2) (T1,T2 = czasy [s]) | 3                | (1) Kliknięcie<br>(2) Przytrzymanie (krótkie) przez czas T1<br>(3) Naciśnięcie (długie) przez czas T2 |
| Bistabilny                                                | 1                | Kliknięcie – zmiana stanu; powrót do po-<br>przedniego stanu – kolejne kliknięcie                     |

## Krok 9 | Wybierz *Lokalną Sygnalizację zdarzenia* (sygnalizacja dotknięcia pola)

| Dudawanie wejscia w n                 | louule przyciskow |
|---------------------------------------|-------------------|
|                                       |                   |
|                                       |                   |
| Nazwa wyjścia (max. 16 zn             | akow):            |
|                                       | wpp salon p1      |
| Numer przycisku:                      |                   |
| 1                                     | <b>v</b>          |
| Tryb działania:                       |                   |
| Klik   Stan (0,5s)                    | <b>V</b>          |
| Lokalna sygnalizacja zdarz            | enia: 1           |
| Wybierz                               | × 1               |
| Brak                                  |                   |
| Dioda                                 |                   |
| Dźwiek                                |                   |
| · · · · · · · · · · · · · · · · · · · |                   |

Krok 10 | W celu bezposredniedniego wysterowania funkcji i ustawienia sygnalizacji danego przycisku wybieramy odpowiednio Ustawienia akcji i Ustawienia sygnalizacji [dokladny opis w dalszej czesci instrukcji].

| Dodawanie w        | ejścia w module przycisków         |
|--------------------|------------------------------------|
|                    |                                    |
| Nazwa wyjścia (    | (max. 16 znaków):                  |
|                    | wpp salon p1                       |
| Numer przycisku    |                                    |
| 1                  | <b>v</b>                           |
| Tryb działania:    |                                    |
| Klik   Stan (0,5s) |                                    |
| Lokalna sygnaliz   | ac ja zdarzenia:                   |
| Dioda i dźwięk     |                                    |
| Ustawienia akcji   | i Ustawienia sygnalizacji <u>1</u> |
| Doda i pr          | zvcisk Anului                      |

#### Krok 11 | Kliknij Dodaj przycisk aby zakończyć konfigurację

| azwa wy jścia (max. 16 znaków):<br>wpp salon p1<br>umer przycisku:<br>wk dziatazie: |   |
|-------------------------------------------------------------------------------------|---|
| wpp salon p1<br>umer przycisku:                                                     |   |
| umer przycisku:                                                                     | 몉 |
| ruh daiatania:                                                                      |   |
| sub data bantar                                                                     |   |
| ryn uziarania:                                                                      |   |
| <li>k   Stan (0,5s) 💌 🗸</li>                                                        |   |
| okalna sygnalizacja zdarzenia:                                                      |   |
| Dioda i dźwięk 🔍                                                                    |   |
| stawienia akcii Ilstawienia svonalizacii                                            |   |

#### UWAGA

W celu dodania pozostałych pól ponów kroki 4-11.

Krok 12 | Upewnij się czy wszystkie pola dotykowe (przyciski) zostały dodane

| Lp: | Nazwa:          |                |
|-----|-----------------|----------------|
| 1   | wpp salon p1    | Do usunięcia   |
| 2   | wpp salon p2    | Do usunięcia   |
| 3   | wpp salon p3    | Do usunięcia   |
| 4   | wpp salon p4    | 🔄 Do usunięcia |
| 5   | wpp salon p5    | Do usunięcia   |
| 6   | wpp salon p6    | 🔄 Do usunięcia |
|     |                 |                |
|     | Usuń zaznaczone | Anuluj         |

### 4.3 | Konfiguracja funkcji WPP LCD -Termometr

W pierwszej kolejności należy odnaleźć WPP LCD na liście urządzeń magistrali TUKAN (patrz Pola dotykowe). Po wybraniu urządzenia WPP LCD z listy sprzętu postępuj zgodnie z poniższymi krokami.

Krok 1 | Wybierz *Termometr* w polu *Tryb konfiguracji* (1), następnie kliknij *Dodaj nowy termometr/termostat* (2)

| Zarządzanie urządzeniem w sieci         |                                        |                                    |
|-----------------------------------------|----------------------------------------|------------------------------------|
| Nazwa dia karty                         | (max. 16 znaków):                      |                                    |
|                                         |                                        | wpp lcd salon                      |
| Typ:<br>Adres fizyczny:<br>Adres sieci: | WPP LCD (140)<br>30 [:    ]<br>1.1.1.2 | Tryb konfiguracji<br>Termometr 💌 1 |
| List                                    | a termometrów/ter                      | mostatów                           |
| Dod                                     | aj nowy termometr                      | /termostat 2                       |
| Usuń urządzenie z systemu               |                                        | ystemu                             |
| Zapisz                                  | nazwę                                  | Anuluj                             |

Krok 2 | Wprowadź *Nazwę* (1), wybierz *Wyjście 7 (termometr)* (2), następnie kliknij *Dodaj* (3)

| Dodawanie wejścia w c    | zujniku temperatury     |
|--------------------------|-------------------------|
|                          |                         |
| Nazwa termometru / termo | statu (max. 16 znaków): |
|                          | wpp salon termom 🏻 📲    |
| Wyjście (logiczne):      |                         |
| Wybierz                  | <b>v</b>                |
| 7 (termometr)            | 2                       |
| 8 (termostat)            |                         |
|                          |                         |
|                          |                         |
|                          |                         |
|                          |                         |
|                          |                         |
|                          |                         |
| Dodaj 🔒                  | Anuluj                  |

Krok 3 | Wybierz zakres temperatury, który wyświetalny będzie na graficznym interfejsie termometru [*Minimalna i Maksymalna temperatura*] (1), następnie wybierz szybkość *odświeżania* [domyślnie 30 sekund] (2), kliknij *Dodaj* (3)

| Dodawanie wejscia w czujni    | ku temperatury                |   |
|-------------------------------|-------------------------------|---|
| Nazwa termometru / termostatu | (max. 16 znaków):             |   |
|                               | wpp salon termom              | H |
| Wyjście (logiczne):           |                               |   |
| 7 (termometr)                 | <b>V</b>                      |   |
| Typ wyjścia:                  |                               |   |
| Termometr                     | <b>v</b>                      |   |
| Minimalna temperatura: Mal    | xsymalna temperatura:<br>35.0 | 1 |
| Odświeżaj co N sekund:        | .0                            | 2 |
| Dodai 3                       | Anului                        |   |

### 4.4 | Konfiguracja funkcji WPP LCD -Termostat

W pierwszej kolejności należy odnaleźć WPP LCD na liście urządzeń magistrali TUKAN (patrz Pola dotykowe). Po wybraniu urządzenia WPP LCD z listy sprzętu postępuj zgodnie z poniższymi krokami.

Krok 1 | Wybierz *Termostat* w polu *Tryb konfiguracji* (1), następnie kliknij *Dodaj nowy termometr/termostat* (2)

| Zarządzanie urządzeniem w sieci |                           |               |  |
|---------------------------------|---------------------------|---------------|--|
|                                 |                           |               |  |
| No                              | (m                        |               |  |
| Nazwa dia karty                 | (max. 16 znakow):         | wpp icd salon |  |
| Tym:                            | WPP LCD (140)             |               |  |
| Adres fizyczny: 30 [:    ]      |                           |               |  |
| Adres sieci:                    | 1.1.1.2                   | Termometr 🔽 🕇 |  |
| List                            | a termometrów/terr        | nostatów      |  |
| Dod                             | aj nowy termometr/        | termostat 2   |  |
|                                 |                           |               |  |
|                                 | Usuń urządzenie z systemu |               |  |
|                                 |                           |               |  |
| Zapisz                          | nazwę                     | Anuluj        |  |

| Krok 2   Wprowadź Nazwę (1), wybierz Wyjście 8 (termostat) (2), |
|-----------------------------------------------------------------|
| następnie kliknij <i>Dodaj</i> (3)                              |

| Dodawanie wejścia w czujniku temperatury        |                    |  |
|-------------------------------------------------|--------------------|--|
|                                                 |                    |  |
| Nazwa termometru / termostatu (max. 16 znaków): |                    |  |
|                                                 | wpp salon termom 🏢 |  |
| Wyjście (logiczne):                             |                    |  |
| Wybierz                                         | <b>_</b>           |  |
| 7 (termometr)                                   |                    |  |
| 8 (termostat)                                   | 2                  |  |
| <u>.</u>                                        |                    |  |
|                                                 |                    |  |
|                                                 |                    |  |
|                                                 |                    |  |
|                                                 |                    |  |
|                                                 |                    |  |
| Dodaj 3                                         | Anuluj             |  |

Krok 3 | Wybierz zakres temperatury, w którym można będzie regulować termostat [Minimalna i Maksymalna temperatura] (1) ,następnie wybierz szerokość histerezy (2), wyjście przekaźnikowe sterujące zaworem danej strefy (3) oraz kliknij Dodaj (4)

| Dodawanie wejscia w cz                                                          | ujniku temperatury           |  |
|---------------------------------------------------------------------------------|------------------------------|--|
| Nazwa termometru / termostatu (max. 16 znaków):                                 |                              |  |
| WPP termostat                                                                   |                              |  |
| <b>Wyjście (logiczne):</b><br>8 (termostat)<br><b>Fyp wyjścia:</b><br>Termostat | <b>v</b>                     |  |
| Minimalna temperatura:                                                          | Maksymalna temperatura: 1    |  |
| Szerokość histerezy: 2                                                          | Sterowanie wyjściem:<br>Rel8 |  |
|                                                                                 |                              |  |

UWAGA Jeżeli wykorzystujemy zawory z siłownikami normalnie zamknietymi NC to należy wpisać szerokość histerezy ze znakiem minus [-0.5]. Spowoduje to włączenie wybranego wyjścia i podanie zasilania na zawór który się otworzy.

# 5 | Programowanie

Uzyskanie odpowiedniej funkcjonalności wielofunkcyjnego przycisku programowalnego (WPP LCD) uwarunkowane jest wcześniejszym zaprogramowaniem zasobów, którymi przycisk będzie sterować. Przypisanie określonych funkcji do pól dotykowych można przeprowadzić pomocy panelu dotykowego LCD 8,4" [starszego typu] lub aplikacji Nexo Panel Zdalny zainstalowanej na komputerze PC.

#### UWAGA

Aplikacja Panel Zdalny jest darmowa i dostępna na stronie producenta: www.nexwell.eu

# 5.1 | Przykład wykorzystania przycisku WPP LCD do włączania oświetlenia

Przykładem jest włączenie oświetlenia w salonie przy wykorzystaniu jednego pola dotykowego przycisku WPP LCD. Funkcję możemy zrealizować poprzez bezpośredniednie wysterowanie funkcji i ustawienie sygnalizacji lub poprzez logikę.

#### 5.1.1 Bezpośrednie sterowanie

Po wyborze Dodaj przycisk (2) możemy od razu skonfigurować jego funkcję i sygnalizację

|                                                                                                    | V SIECI                                                                 |  |  |
|----------------------------------------------------------------------------------------------------|-------------------------------------------------------------------------|--|--|
|                                                                                                    |                                                                         |  |  |
|                                                                                                    |                                                                         |  |  |
| Nazwa dla karty (max. 16 znak                                                                                                    | ów):                                                                    |  |  |
|                                                                                                    | wpp salon                                                               |  |  |
| Typ: WPP (128)                                                                                                    | Test bestimes it                                                        |  |  |
| Adres nzyczny: 13 [    ;]<br>Adres sieci: 1111                                                                                                    | Przycieki                                                               |  |  |
|                                                                                                    | I IZYCIONI                                                              |  |  |
| Lista przy                                                                                                    | ycisków                                                                 |  |  |
| Dodai pi                                                                                                    | rzycisk                                                                 |  |  |
|                                                                                                    |                                                                         |  |  |
| Usuń urządzen                                                                                                    | ie z systemu                                                            |  |  |
|                                                                                                    |                                                                         |  |  |
| Zanjez nazwo Anulu i                                                                                                    |                                                                         |  |  |
| Zuproz nuz wę                                                                                                    |                                                                         |  |  |
|                                                                                                    |                                                                         |  |  |
|                                                                                                    |                                                                         |  |  |
| Dodawanie wejścia w mod                                                                                                    | ule przycisków                                                          |  |  |
| Dodawanie wejścia w mod                                                                                                    | ule przycisków                                                          |  |  |
| Dodawanie wejścia w mod                                                                                                    | ule przycisków                                                          |  |  |
| Dodawanie wejścia w mod<br>lazwa wyjścia (max. 16 znaki                                                                                                    | ule przycisków<br>św):                                                  |  |  |
| Dodawanie wejścia w mod<br>łazwa wyjścia (max. 16 znako                                                                                                    | ule przycisków<br>ów):<br>wpp salon p1) 🃪                               |  |  |
| Dodawanie wejścia w mod<br>łazwa wyjścia (max. 16 znako<br>łumer przycisku:                                                                                                    | ule przycisków<br>św):<br>wpp salon p1                                  |  |  |
| Dodawanie wejścia w mod<br>lazwa wyjścia (max. 16 znako<br>łumer przycisku:<br>1                                                                                                    | ule przycisków<br>św):<br>wpp salon p1                                  |  |  |
| Dodawanie wejścia w mod<br>łazwa wyjścia (max. 16 znako<br>łumer przycisku:<br>1<br>ſryb działania:                                                                                              | ule przycisków<br>ów):<br>wpp salon p1                                  |  |  |
| Dodawanie wejścia w mod<br>lazwa wyjścia (max. 16 znako<br>lumer przycisku:<br>1<br>fryb działania:<br>Klik   Stan (0,5s)                                                                        | ule przycisków<br>św):<br>wpp salon p1                                  |  |  |
| Dodawanie wejścia w mod<br>lazwa wyjścia (max. 16 znaku<br>lumer przycisku:<br>1<br>fryb działania:<br>Klik   Stan (0,5s)<br>okalna sygnalizac ja zdarzeni                                       | ule przycisków<br>św):<br>wpp salon p1                                  |  |  |
| Dodawanie wejścia w mod<br>łazwa wyjścia (max. 16 znaki<br>łumer przycisku:<br>1<br>Tryb działania:<br>Klik   Stan (0,5s)<br>okalna sygnalizacja zdarzeni<br>Dioda i dźwięk                      | ule przycisków<br>św):<br>wpp salon p1                                  |  |  |
| Dodawanie wejścia w mod<br>Nazwa wyjścia (max. 16 znako<br>tumer przycisku:<br>1<br>(ryb działania:<br>Klik   Stan (0,5s)<br>.okalna sygnalizacja zdarzeni<br>Dioda i dźwięk<br>Istawienia akcji | ule przycisków<br>św):<br>wpp salon p1<br>a:<br>Jstawienia sygnalizacji |  |  |
| Dodawanie wejścia w mod<br>Nazwa wyjścia (max. 16 znaku<br>Numer przycisku:<br>1<br>fryb działania:<br>Klik   Stan (0,5s)<br>okalna sygnalizacja zdarzeni<br>Dioda i dźwięk<br>Istawienia akcji  | ule przycisków<br>św):<br>wpp salon p1<br>a:<br>Jstawienia sygnalizacji |  |  |

Kliknij Ustawienie akcji gdzie wybieramy sterowany zasób oraz sposób jego sterowania.

| Akcja kliknięcia                    |        |
|-------------------------------------|--------|
| lodzaj zasobu:<br>Wviście           | Zasob: |
| <b>peracja:</b><br>Przełącz wyjście |        |
| Włącz wyjście                       |        |
| Wyłącz wyjście                      |        |
| Przełącz wyjście                    | 5      |

Następnie kliknij Ustawienie sygnalizacji gdzie wybieramy sposób wizualizacji danego zasobu.

| Ustawi              | nia sygnalizacji | i        |
|---------------------|------------------|----------|
|                     |                  |          |
| Warunek s           | ygnalizac ji     |          |
| Rodzaj zas          | obu: Zasób:      |          |
| Wyjście             | V Osw1           | <b>V</b> |
| Stan:               |                  |          |
| Włączone            | wyjście          |          |
| Sposób sy<br>Dioda: | jnalizac ji      |          |
| 1 77 10 CZ          |                  |          |
| Wyłacz              |                  |          |
| Wyłącz<br>Włącz     |                  |          |

Nastepnie kliknij Ustawienie sygnalizacji gdzie wybieramy sposob wizualizaji danego zasobu.

| Dodawanie wej:     | ścia w module przycisków |
|--------------------|--------------------------|
|                    |                          |
| Nazwa wyjścia (m   | ax. 16 znaków):          |
|                    | wpp salon p1             |
| Numer przycisku:   |                          |
| 1                  | <b>v</b>                 |
| Tryb działania:    |                          |
| Klik   Stan (0,5s) | V                        |
| Lokalna sygnalizac | ja zdarzenia:            |
| Wybierz            |                          |
| Brak               |                          |
| Dioda              |                          |
| Dźwięk             |                          |
| Dioda i dźwiek     |                          |

5.2.2 Sterowanie poprzez logikę

# Przykład 1 | Realizacja przy zastosowaniu funkcji "Kliknięcie", "Naciśnięcie"

#### Krok 1 | Zaloguj się z uprawnieniami administratora

[System (1) > Admin (2) > Wprowadź hasło administratora (domyślne: 5678)]

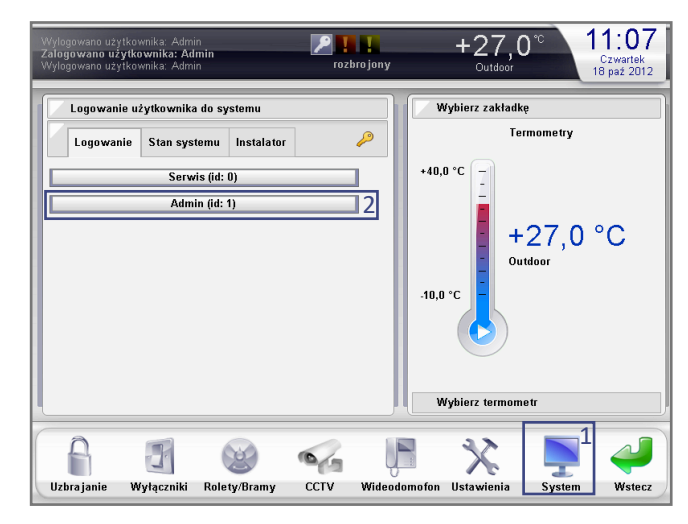

Krok 2 | Wybierz z menu administratora Automatyka (1)

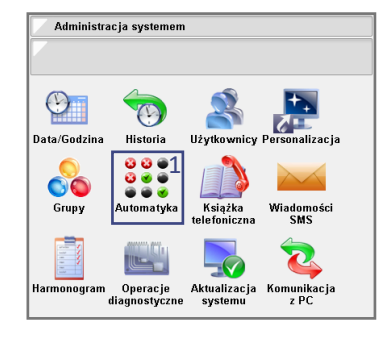

| Nexwell Engineering | biuro.techniczne@nexwell.eu | www.nexwell.eu | Nexo | Inteligentny dom |  |
|---------------------|-----------------------------|----------------|------|------------------|--|

Krok 3 | Dodaj logikę (1)

| Zarządzanie automatyką | systemu             |
|------------------------|---------------------|
|                        |                     |
| Logika                 |                     |
| Przegląda j            | Dodaj 1             |
| Stany złożone          |                     |
| Przeglądaj             | Dodaj               |
| Sekwencie działań      |                     |
| Przeglądaj             | Dodaj               |
|                        |                     |
| Raport użycia zm       | iennych wirtualnych |
| Resetuj dział          | anie automatyki     |

#### Krok 4 | Konfiguracja logiki (OGÓLNE)

Wybierz odpowiednią logikę z *Grupy logik* [w przykładzie – *Oświetlenie*] (1), wprowadź własną nazwę logiki (2), wybierz *Aktywację logiki* na *Zmianę warunków* (3), następnie kliknij *Dalej* (4)

| Krok 1: Nazwa logiki       |               |    |
|----------------------------|---------------|----|
|                            |               |    |
| Koniu i ustawionia zi      | Grupa logik   |    |
| <pusta></pusta>            | Oświetlenie 🗸 | 1  |
| Nazwa (may 15 znaków):     |               | -  |
|                            | oswsalon1 📮   | υÇ |
| Aktywacia logiki:          |               |    |
| Zmiana warunków            | <b>V</b>      | 1  |
| Zmiana warunków            |               | 1  |
| Zmiana warunków w danym oł | (resie czasu  |    |
| Moment czasowy             |               |    |
| ı                          |               | -  |
|                            |               |    |
| Wstecz                     | Dalei         | 2  |
|                            |               |    |

#### Krok 5 | Konfiguracja logiki (WARUNKI)

Kliknij *Dodaj warunek* [Cel: utworzenie warunku, którym będzie kliknięcie pola "WPP LCD salon p1"] (1)

| Krok 2: Dodawani                     | e warunków wejściowych |  |
|--------------------------------------|------------------------|--|
| Dodaj warunek <u>1</u><br>Lp: Nazwa: | Usuń warunki           |  |
| cp. nucleu.                          |                        |  |
|                                      |                        |  |
|                                      |                        |  |
| Wstecz                               | Dalej                  |  |

#### Krok 6 | Konfiguracja logiki (WARUNKI)

Wybierz Zdarzenie od przycisku (1), następnie wybierz pole dotykowe przycisku WPP LCD [podczas konfiguracji – pole dotykowe nr 1 nazwano WPP LCD salon p1] (2), w menu Rodzaj zdarzenia wybierz Kliknięcie (3), kliknij Dalej (4)

| Dodawanie warunków w   | ejściowych do logiki systemu |
|------------------------|------------------------------|
|                        |                              |
| Sprawdź warunek:       |                              |
| Zdarzenie od przycisku | 1                            |
| Wybierz przycisk:      |                              |
| wpp salon p1           | 2                            |
| Rodzaj zdarzenia:      |                              |
| Wybierz                | <b>v</b>                     |
| Naciśnięcie            |                              |
| Puszczenie             |                              |
| Kliknięcie             | 3                            |
| Przytrzymanie          |                              |
|                        |                              |
| Wstecz                 | Dalej 4                      |

#### Krok 7 | Konfiguracja (WARUNKI)

Kliknij *Dodaj warunek* [Cel: utworzenie warunku, którym będzie naciśnięcie pola "WPP LCD salon p1"] (1)

| Krok 2: Dodawanie warunków wejściowych             |
|----------------------------------------------------|
|                                                    |
| Dodaj warunek 1 Usuń warunki                       |
| Lp: Nazwa:                                         |
| 1 Przycisk wpp salon p1: Kliknięcie 🗌 Do usuniecia |
|                                                    |
|                                                    |
|                                                    |
|                                                    |
|                                                    |
|                                                    |
|                                                    |
|                                                    |
| Wstecz Dalej                                       |
|                                                    |

#### Krok 8 | Konfiguracja logiki (WARUNKI)

Wybierz Zdarzenie od przycisku (1), wybierz pole dotykowe przycisku WPP LCD – "WPP LCD salon p1" (2), wybierz Naciśnięcie (3), następnie kliknij Dalej (4)

| 🗌 Dodawanie warun      | ków wejściowych do logiki sy | stemu        |   |
|------------------------|------------------------------|--------------|---|
|                        |                              |              |   |
| Sprawdź warunek:       |                              |              | _ |
| Zdarzenie od przycisku | I                            | -            | 1 |
| Wybierz przycisk:      |                              |              | _ |
| wpp salon p1           |                              |              | 2 |
| Rodza i zdarzenia:     |                              |              |   |
| Przytrzymanie          | Naciśnięcie                  | $\mathbf{v}$ | 3 |
|                        |                              |              |   |
|                        |                              |              |   |
|                        |                              |              |   |
|                        |                              |              |   |
| Wstecz                 | Dalej                        |              | 4 |

Krok 9 | Konfiguracja logiki (WARUNKI) Upewnij się, że poprawnie utworzyłeś *warunek 1 i 2* (1), kliknij *Dalej* (2)

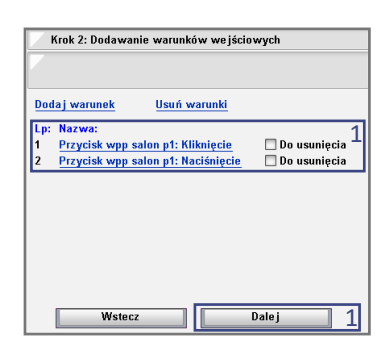

Krok 10 | Konfiguracja logiki (AKCJE)

Kliknij *Dodaj akcję* [Cel: utworzenie akcji, którą będzie włączenie wyjścia "salon osw1"] (1)

| Krok 3: Dodawar      | ie akcji          |
|----------------------|-------------------|
| Dodaj akcję <u>1</u> | <u>Usuń akcje</u> |
| Lp: Nazwa:           |                   |
|                      |                   |
|                      |                   |
|                      |                   |
| Wstec                | Dalei             |

#### Krok 11 | Konfiguracja logiki (AKCJE)

Wybierz Ustaw wyjście (1), wybierz wyjście "salon osw1" (2), wybierz Włącz wyjście (3), następnie kliknij Dalej (4)

| Dodawanie nowej akcji do logiki systemu |   |   |
|-----------------------------------------|---|---|
|                                         |   |   |
| Wykona i nastepu jaca czynność:         |   |   |
| Ustaw wyjście                           | - |   |
| Wybierz wyjście:                        |   |   |
| salon osw1                              |   | 1 |
| Na:                                     |   |   |
| Włącz wyjście (100%)                    | - | 1 |
|                                         |   | _ |
|                                         |   |   |
|                                         |   |   |
|                                         |   |   |
| Metecz Dale i                           |   | _ |
| wsterz Datej                            |   | - |

#### Krok 12 | Konfiguracja logiki (AKCJE)

Kliknij *Dodaj akcję* [Cel: utworzenie akcji, którą będzie wyłączenie wyjścia "salon osw1"] (1)

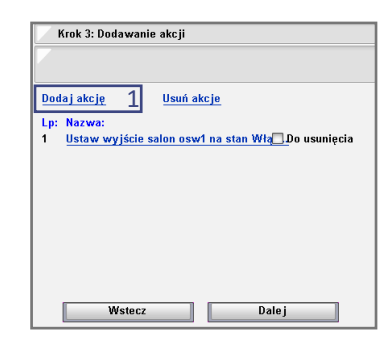

Krok 13 | Konfiguracja logiki (AKCJE)

Wybierz *Ustaw wyjście* (1), wybierz wyjście "salon osw 1" (2) kolejno wybierz *Wyłącz wyjście* (3), następnie kliknij *Dalej* (4)

| Dodawanie nowej akcji do     | logiki systemu |   |   |
|------------------------------|----------------|---|---|
|                              |                |   |   |
| Wykona i nastepu iaca czynno | ść:            |   |   |
| Ustaw wyjście                |                | - | 1 |
| Wybierz wyjście:             |                |   | _ |
| salon osw1                   |                | - | 2 |
| Na:                          |                |   | _ |
| Wyłącz wyjście               |                | - | 3 |
| /yłącz wyjście               |                |   |   |
|                              |                |   |   |
|                              |                |   |   |
|                              |                |   |   |
| Wstecz                       | Dale           | j | 4 |

Krok 14 | Konfiguracja logiki (AKCJE)

Upewnij się, że poprawnie utworzyłeś akcje 1 i 2 (1), Kliknij *Dalej* (2)

| - 1 | (rok 3: Dodaw | anie akcji   |            |                  |
|-----|---------------|--------------|------------|------------------|
|     |               |              |            |                  |
| Dod | a i akcie     | llsuń a      | kcie       |                  |
| Loc | Nazwa         |              | neje       |                  |
| 1   | Ustaw wviśc   | ie salon osw | /1 na stan | Wła Do usuniecia |
| 2   | Ustaw wyjśc   | ie salon osw | /1 na stan | Wy .Do usuniecia |
|     |               |              |            |                  |
|     |               |              |            |                  |
|     |               |              |            |                  |
|     |               |              |            |                  |
|     |               |              |            |                  |
|     | Weto          | 67           |            | Dalai 1          |

#### Krok 15 | Konfiguracja logiki (TABELA PRAWDY) Przyporządkuj warunkom akcje.

Przypomnienie:

- warunek 1 = kliknięcie pola p1
- warunek 2 = naciśnięcie pola p1
- akcja 1 = WŁ. salon osw1
- akcja 2 = WYŁ. salon osw1

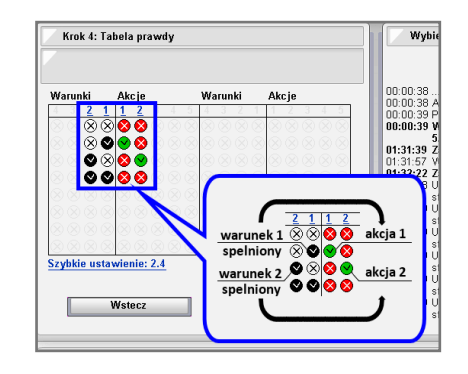

# Przykład 2 | Realizacja przy zastosowaniu fukcji "Zmiana stanu"

- W części A skupimy się na realizacji wł./wył. oświetlenia przez zmianę stanu pola dotykowego.
- Część B pokaże w jaki sposób syganlizować to diodą pola dotykowego (światło zapalone – dioda podświetlona).

## Część A

Krok 1 | Dodaj nową logikę [powtórz kroki 1-4 z przykładu 1]

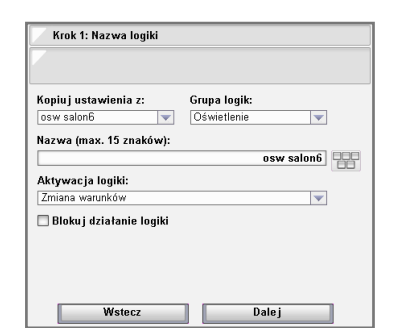

#### Krok 2 | Dodaj 2 warunki (1)

- Warunek 1 stan pola dotykowego: WPP LCD salon p6 Wciśnięty
- Warunek 2 stan pola dotykowego: WPP LCD salon p6 *Wy-ciśnięty*

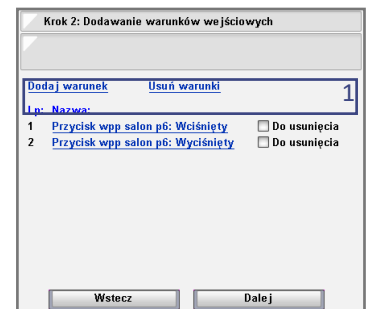

| Dodawanie warunków wejściowych do logiki systemu                                                        | Dodawanie warunków wejściowych do logiki systemu                                           |
|----------------------------------------------------------------------------------------------------|--------------------------------------------------------------------------------------------|
| Sprawdź warunek:<br>Stan przycisku ♥ 1<br>Wybierz przycisk:<br>wpp salom p6 ♥ ♥<br>Stan:<br>Wciśnięty ♥ | Sprawdź warunek:<br>Stan przycisku  Vybierz przycisk:<br>kwp sałon p6 Stan:<br>Wyciśnęty V |
| Warunek 1                                                                                               | Warunek 2                                                                                  |
| Wstecz Dalej 2                                                                                          | Wstecz Dalej 2                                                                             |

Krok 3 | Dodaj 2 akcje (1)

- Akcja 1 ustawienie wyjścia: salon osw1 na Włącz
- Akcja 2 ustawienie wyjścia: salon osw1 na Wyłącz

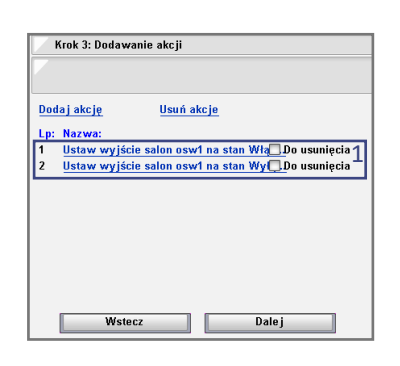

| Dodawanie nowej akcji do logiki systemu | Dodawanie nowej akcji do logiki systemu |
|-----------------------------------------|-----------------------------------------|
|                                         |                                         |
| Wykonaj następującą czynność: 1         | Wykonaj następującą czynność: 1         |
| Ustaw wyjście<br>Wybierz wyjście:       | Vstaw wyjście<br>Wybierz wyjście:       |
| Na:                                     | Na:                                     |
| Wyłącz wyjście                          | Włącz wyjście (100%)                    |
| Akcja 1                                 | Akcja 2                                 |
| Wstecz Dalej 2                          | Wstecz Dalej 2                          |

#### Krok 4 | Konfiguracja logiki (TABELA PRAWDY) Przyporządkuj warunkom akcje.

Przypomnienie:

- warunek 1= pole p6 Wciśnięte
- warunek 2= pole p6 Wyciśnięte
- akcja 1 = WŁ. salon osw1
- akcja 2 = WYŁ. salon osw1

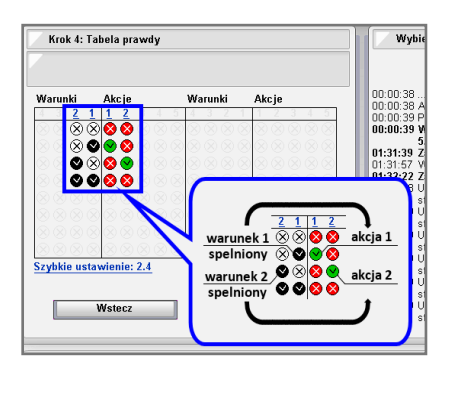

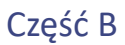

Krok 1 | Dodaj nową logikę [powtórz kroki 1-4 z przykładu 1]

| Kopiuj ustawienia z:      | Grupa logik:  |
|---------------------------|---------------|
| osw salon6 🔍 🔻            | Oświetlenie 🔍 |
| Nazwa (max. 15 znaków):   |               |
|                           | osw salon6    |
| Aktywacja logiki:         |               |
| Zmiana warunków           | <b>•</b>      |
| 🗌 Blokuj działanie logiki |               |

#### Krok 2| Konfiguracja logiki (WARUNKI)

Dodaj 1 warunek: wyście "salon osw1" w stanie *Włączone wyj*ście (1), następnie kliknij *Dalej* (2)

| Sprawdź warunek: |  |          | 1 |
|------------------|--|----------|---|
| Stan wyjścia     |  | -        | 1 |
| Wybierz wyjście: |  |          |   |
| salon osw1       |  | <b>T</b> |   |
| Stan wyjścia:    |  |          |   |
| Włączone wyjście |  | <b>T</b> |   |

Krok 3 | Konfiguracja logiki (AKCJE) Dodaj 2 akcje (1)

- Akcja 1 dioda przycisku: WPP LCD salon p6 *Włączona*
- Akcja 2 dioda przycisku: WPP LCD salon p6 Wyłączona

| Krok 3: Dodawanie akcji                                                                                                  |
|----------------------------------------------------------------------------------------------------|
|                                                                                                    |
| Dodaj akcję Usuń akcje                                                                                                   |
| Lp: Nazwa:                                                                                                    |
| 1 <u>Dioda przycisku wpp salon p6: Włącz</u> ] Do usunięcia 1<br>2 Dioda przycisku wpp salon p6: Wyłącz ] Do usunięcia 1 |
|                                                                                                    |
|                                                                                                    |
|                                                                                                    |
|                                                                                                    |
|                                                                                                    |
| Mietocz Daloj                                                                                                    |
| Water Datej                                                                                                    |

#### Krok 4 | Konfiguracja logiki (TABELA PRAWDY) Przyporządkuj warunkom akcje.

Przypomnienie:

- warunek = stan wyjścia salon osw 1 WŁ
- akcja 1 = dioda pola p6 WŁ
- akcja 2 = dioda pola p6 WYŁ

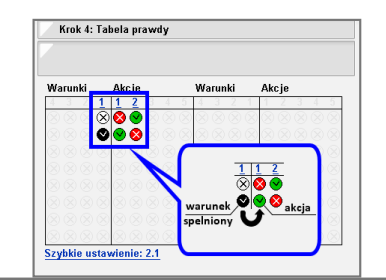

Nexwell Engineering | biuro.techniczne@nexwell.eu | www.nexwell.eu | Nexo | Inteligentny dom

### 5.2 | Przykład wykorzystania wyświetlacza WPP LCD do wyświetlania informacji o oświetleniu

Przykładem jest wyświetlanie stanu oświetlenia w salonie za pomocą ikony, przy wykorzystaniu jednego z czterech pól na wyświetlaczu WPP LCD.

#### Krok 1 | Zaloguj się z uprawnieniami administratora

[System (1) > Admin (2) > Wprowadź hasło administratora (domyślne: 5678)]

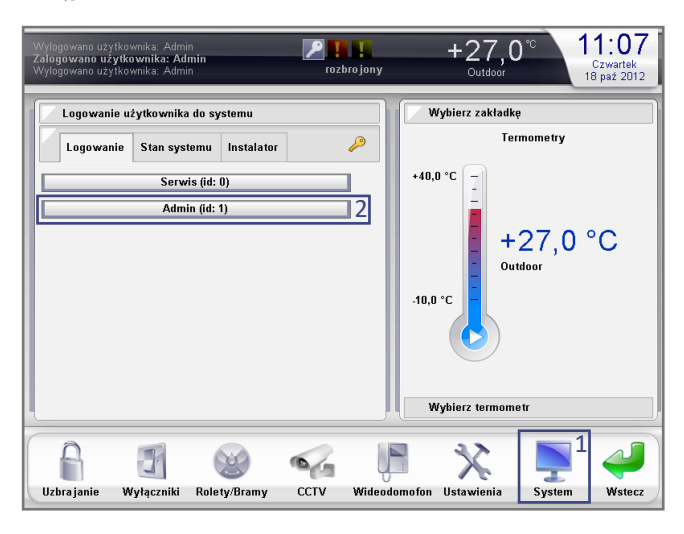

Krok 2 | Wybierz z menu administratora Automatyka (1)

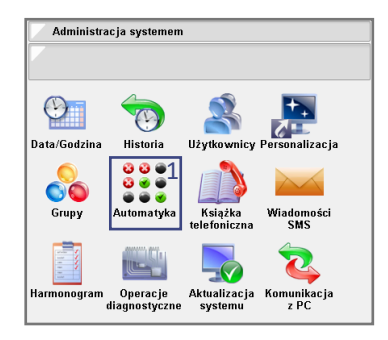

Krok 3 | Dodaj logikę (1)

| 1                         |                   |
|---------------------------|-------------------|
| Zarządzanie automatyką sy | ystemu            |
|                           |                   |
|                           |                   |
| Logika                    |                   |
| Przeglada i               | Dodai 1           |
|                           | L, T              |
| Stany złożone             |                   |
| Przeglada j               | Dodaj             |
|                           |                   |
| Sekwencje działań         |                   |
| Przegladaj                | Dodaj             |
|                           |                   |
|                           |                   |
| Raport użycia zmie        | nnych wirtualnych |
| Desetui daialar           | ia automatuki     |
| Resetu j działał          | ne automatyki     |
|                           |                   |

#### Krok 4 | Konfiguracja logiki (OGÓLNE)

Wybierz odpowiednią logikę z *Grupy logik* [w przykładzie – *Oświetlenie*] (1), wprowadź własną nazwę logiki (2), wybierz *Aktywację logiki* na *Zmianę warunków* (3), następnie kliknij *Dalej* (4)

| Krok 1: Nazwa logiki      |                  |
|---------------------------|------------------|
|                           |                  |
|                           |                  |
| Kopiuj ustawienia z:      | Grupa logik:     |
| <pusta></pusta>           | Oświetlenie 🔽 1  |
| Nazwa (max. 15 znaków):   |                  |
|                           | wpp lcd ośw. 💷 📿 |
| Alata and a la allata     |                  |
| Aktywacja logiki:         |                  |
| Zmiana warunków           | <u> </u>         |
| Zmiana warunków           |                  |
| Zmiana warunków w danym o | kresie czasu     |
| Moment czasowy            |                  |
|                           |                  |
|                           |                  |
|                           |                  |
| Wstecz                    | Dalej 4          |

#### Krok 5 | Konfiguracja logiki (WARUNKI)

Kliknij *Dodaj warunek* [Cel: utworzenie warunku, którym będzie stan oświetlenia] (1)

| Krok 2: Dodawanie | warunków wejściowych |
|-------------------|----------------------|
| Dodaj warunek 1   | Usuń warunki         |
| Lp: Nazwa:        |                      |
|                   |                      |
|                   |                      |
| Wstecz            | Dalej                |

#### Krok 6 | Konfiguracja logiki (WARUNKI)

Wybierz *Stan wyjścia* (1), następnie wybierz wyjście oświetlenia (2), w menu *Stan wyjścia* wybierz *Włączone wyjście* (3), kliknij *Dalej* (4)

| Dodawanie warunków wejściowych do logiki systemu |         |  |
|--------------------------------------------------|---------|--|
|                                                  |         |  |
| Sprawdź warunek:                                 |         |  |
| Stan wyjścia                                     | ☑ 1     |  |
| Wybierz wyjście:                                 |         |  |
| salon osw1                                       | 2       |  |
| Stan wyjścia:                                    |         |  |
| Włączone wyjście                                 | ▼.      |  |
|                                                  |         |  |
|                                                  | -       |  |
|                                                  | 3       |  |
|                                                  |         |  |
|                                                  |         |  |
| Wstecz                                           | Dalej 4 |  |

#### Krok 7 | Konfiguracja (WARUNKI) Kliknij *Dalej* (1)

| ł   | Krok 2: Dodawanie warunków wejściowych |                     |                |
|-----|----------------------------------------|---------------------|----------------|
|     |                                        |                     |                |
| Dod | aj warunek                             | Usuń warunki        |                |
| Lp: | Nazwa:                                 |                     |                |
| 1   | Wyjście salon                          | osw1 w stanie Włącz | 🔲 Do usunięcia |
|     |                                        |                     |                |
|     | Wstecz                                 |                     | Dalej 1        |

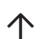

#### Krok 8 | Konfiguracja logiki (AKCJE)

Kliknij *Dodaj akcję* [Cel: utworzenie akcji, którą będzie wyświetlenie ikony włączonego oświetlenia ] (1)

| Krok 3: Dodawanio                  | e akcji           |
|------------------------------------|-------------------|
| Dodaj akcję <u>1</u><br>Lp: Nazwa: | <u>Usuń akcje</u> |
|                                    |                   |
|                                    |                   |
| Wstecz                             | Dalej             |

Krok 9 | Konfiguracja logiki (AKCJE)

Wybierz *Wyświetl ikonę na urządzeniu* (1), wybierz urządzenie WPP LCD salon (2), wybierz *Pole 1 (lewy-górny)* (3), wybierz ikonę Żarówka włączona (4), następnie kliknij *Dalej* (5)

| Dodawanie nowej akcji do logiki systemu |                  |   |
|-----------------------------------------|------------------|---|
|                                         |                  |   |
|                                         |                  |   |
| Wykonaj następującą czynność:           |                  |   |
| Wyświetl ikonę na urządzeniu            | -                |   |
| Adres urzadzenia:                       |                  | - |
| WPP LCD: wno lcd salan                  |                  | - |
| THIT LOD. HIPPION GAIGHT                | *                | _ |
| Pole:                                   |                  | _ |
| 1 (lewy-górny)                          | $\mathbf{v}_{i}$ |   |
| lkona:                                  |                  |   |
| Żarówka włączona                        | -                |   |
|                                         |                  | _ |
|                                         |                  |   |
|                                         |                  |   |
| Mataa Dalai                             |                  | - |
| matter Dalej                            |                  |   |

#### Krok 10 | Konfiguracja logiki (AKCJE)

Kliknij *Dodaj akcję* [Cel: utworzenie akcji, którą będzie wyświetlenie ikony wyłączonego oświetlenia] (1)

| 🗸 Krok 3: Dodawanie akcji                           |
|-----------------------------------------------------|
|                                                     |
|                                                     |
| Dodaj akcję <u>1</u> Usuń akcje                     |
| Lp: Nazwa:                                          |
| 1 Ustaw wyjście salon osw1 na stan Włą_Do usunięcia |
|                                                     |
|                                                     |
|                                                     |
|                                                     |
|                                                     |
|                                                     |
|                                                     |
| Wstecz Dalej                                        |

#### Krok 11 | Konfiguracja logiki (AKCJE)

Wybierz *Wyświetl ikonę na urządzeniu* (1), wybierz urządzenie WPP LCD salon (2), wybierz *Pole 1 (lewy-górny)* (3), wybierz ikonę Żarówka wyłączona (4), następnie kliknij *Dalej* (5)

| 📝 Dodawanie nowej akcji do logiki systemu |   |
|-------------------------------------------|---|
|                                           |   |
| Wykona i następująca czynność:            |   |
| Wyświetl ikonę na urządzeniu 👻            | 1 |
| Adres urzadzenia:                         |   |
| WPP LCD: wpp lcd salon                    | 2 |
| Pole:                                     |   |
| 1 (lewy-górny)                            | 3 |
| lkona:                                    |   |
| Żarówka wyłączona 🔍                       | 4 |
|                                           |   |
|                                           |   |
| Wstecz Dalej                              | 5 |

Krok 12 | Konfiguracja logiki (AKCJE) Upewnij się, że poprawnie utworzyłeś akcje 1 i 2 (1),

Kliknij *Dalej* (2)

| 7   | Krok 3: Dodawanie | e akcji    |                |
|-----|-------------------|------------|----------------|
| Dod | laj akcję         | Usuń akcje |                |
| Lp: | Nazwa:            |            |                |
| 1   | Wyświetl ikonę    |            | 🔲 Do usunięcia |
| 2   | Wyświetl ikonę    |            | 🔲 Do usunięcia |
|     |                   |            |                |
|     |                   |            |                |

#### Krok 13 | Konfiguracja logiki (TABELA PRAWDY) Przyporządkuj warunkom akcje.

Przypomnienie:

- warunek = stan wyjścia salon osw 1 WŁ
- akcja 1 = Pole 1: Żarówka włączona
- akcja 2 = Pole 1: Żarówka wyłączona

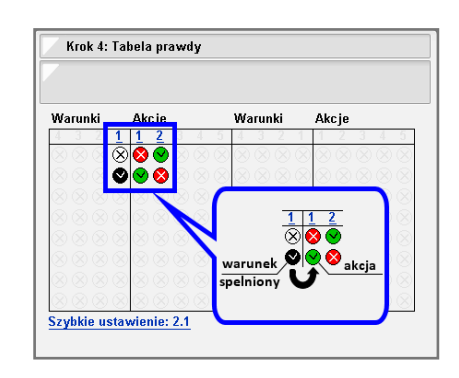

## 6 | Informacje dodatkowe

W celu uzyskania najnowszej wersji przewodnika oraz dodatkowych informacji i materiałów zapraszamy na stronę z adresu poniżej lub zeskanowanie kodu QR.

NXW297.5 | Wielofunkcyjny Przycisk Programowalny LCD TUKAN http://nexwell.eu/my-product/wpp-lcd/

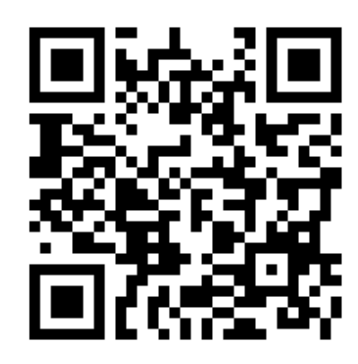